# Candid Color Systems ()

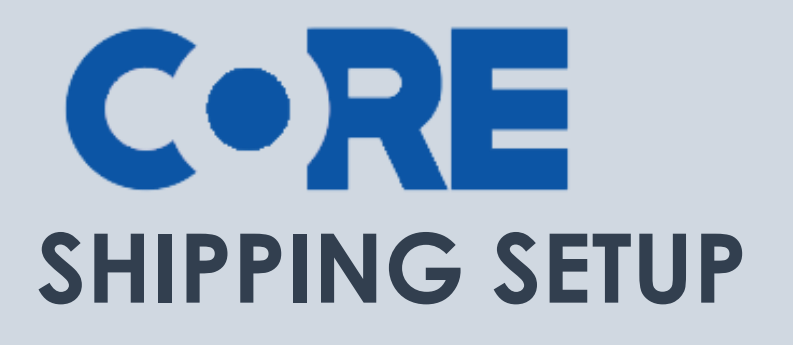

Setting up your customer shipping charges

# CONTENTS

| Shipping Settings | 3 |
|-------------------|---|
|-------------------|---|

CORE is Candid Color Systems most extensive and powerful software tool to manage and market event images. CORE allows you to identify images to individual names and/or groups and market to your customer using personalized emails and/or sms text messages.

# **Shipping Settings**

Before you setup your first event you'll need to set your tax rates and select a shipping scale. The tax rates you setup are based on where you have sales tax nexus, meaning where you are required to pay sales tax. Sales tax rates and laws vary from State to State, City to City and County to County, so consult your local sales tax office to determine the correct rates to set for charging your customers.

### Tax Rates

- 1. Click on Settings in the top menu.
- 2. Click on Tax & Shipping on the left menu.
- 3. Click on Tax Rates
  - a. Select the state you collect sales tax in
  - b. Select the county
  - c. Enter the sales tax rate
  - d. If your city, county, state requires you collect sales tax on shipping check that option
  - e. Click Save Tax Rate
    - i. Repeat for each County, State you are required to pay sales tax
    - ii. Note: do not delete the 00 No Sales Tax, as it is required if you do not want to charge sales tax for people ordering outside your sales tax area

| ſ⊟ | C•RE            | Candid<br>Color<br>System: | Dashbo                                                                                                    | oard Events    | Orders | Offers         | Emails/Pro | ofs Queues   | s Reports | Settings | Admin |  |  |
|----|-----------------|----------------------------|----------------------------------------------------------------------------------------------------|----------------|--------|----------------|------------|--------------|-----------|----------|-------|--|--|
|    | Notifications   | 7 +                        | Tax Rates                                                                                                    | 5              |        |                |            |              |           |          |       |  |  |
| ₽  | Settings        | +                          | Sta                                                                                                    | ite: Oklahoma  |        | $\sim$         |            |              |           |          |       |  |  |
| g  | Workflows       |                            | Coun                                                                                                    | ity: OKLAHOMA  | ✓      | ac 7 5)        |            |              |           |          |       |  |  |
| ሔ  | Organizations   |                            | Charge tax on shipping in this state/county.                                                                                                    |                |        |                |            |              |           |          |       |  |  |
|    | Tax & Shipping  | -                          |                                                                                                    |                |        |                |            |              |           |          |       |  |  |
|    | Tax Rates       |                            | If editing, any events that are already assigned this tax rate will be updated to the new value.<br>Add this tax rate to all existing events in the following CORE modules: |                |        |                |            |              |           |          |       |  |  |
| ಬಿ | Shipping/Handli | ng                         |                                                                                                    |                |        |                |            |              |           |          |       |  |  |
|    | Web Site        | +                          |                                                                                                    | Save Tax Ra    | ite    |                |            |              |           |          |       |  |  |
| ₽  | CORE Print      |                            | 5                                                                                                    | itate Co       | ounty  | County<br>Type | Rate       | Tax Shipping | Events    | Orgs     |       |  |  |
|    |                 |                            | DELETE EDIT                                                                                                    | 00 No Sales Ta | ах     |                | 0.00000    | False        | 2145      | 19       |       |  |  |
|    |                 |                            | DELETE EDIT                                                                                                    | OK OKLAHOMA    | 4      |                | 8.62500    | True         | 1377      | 16       |       |  |  |
|    |                 |                            | DELETE EDIT                                                                                                    | OK CLEVELANE   | )      |                | 9.25000    | False        | 42        | 0        |       |  |  |

## Shipping/Handling

- 1. Click on Settings in the top menu.
- 2. Click on Tax & Shipping on the left menu.
- 3. Click on Shipping/Handling
  - a. You can use the default shipping scale as is or you edit it, or you can create a new one.
  - b. Click on the Default Shipping Scale to view and edit
  - c. You can rename the scale by typing in the name box
    - i. **International**: If you have a set amount you'd like to charge for international orders enter it. If you leave international blank, it will use your scale to determine international shipping.
    - ii. Late Fee: If you'd like to charge your customer a set fee when placing an order after the deadline, enter that amount here. Average for a late fee is \$5.
    - iii. Rush Retail FedEx: If you are going to allow your customer to choose FedEx as a shipping option, we recommend you also enable a Rush of those orders. Keep in mind there is a 25% rush fee so factor that into your FedEx price to cover the rush charge.
  - d. Standard Rates Scale
    - i. You will need to leave the first rate of 0.00 to 0.00 set at 0.00
    - ii. Your first rate defaults to \$.01 to \$10.00 spent will charge \$2.00 shipping
    - iii. Your second rate defaults to \$10.01 to \$20.00 spent will charge \$2.50 shipping
    - iv. Repeat for each tier you'd like create
    - v. If you want to change your dollars spent and/or the shipping rate, click on the number and you can edit the scale.
      - 1. **CORE Standard** is the rate that will be charged for orders imported via a spreadsheet or keyed directly into CORE
      - 2. **Online Standard** is the rate that will be charged on the online retail website
        - a. In most cases you'll set the rates the same for CORE and Online, but if you include the sales tax in your package price and don't separate it out for preorders, you might have CORE Standard set to zeros and only have a rate in Online for orders placed online.
      - 3. Online FedEx NextDay is what your customer will be charged if they elect to choose FedEx at checkout online. Keep in mind they will be charged the amount you enter here, so make sure it's high enough to cover both the actual FedEx charge and the 25% rush fee. Average amount to charge for a FedEx rush is \$35.
      - 4. **Online FedEx Saturday** is what your customer will be charged if they elect to choose FedEx with Saturday. Average amount to charge is \$55.

- a. NOTE: if you leave FedEx set at 0.00 your customer WILL NOT be giving the option to choose FedEx, they will only have the USPS option using your sliding scale prices.
- 5. After you make any changes SAVE before leaving the page
- 6. You can create additional shipping scales in the event you have different scales for different types of events
- 7. You make also optionally create Shipping Overrides
  - a. An override gives you the ability to change the scale on specific offsets or dates. For example: if you want to offer free shipping for the first 2 days, you can do that with an override.

Keep in mind CCS only charges you the actual cost of the packaging, labels and postage, so in most cases you will make money on shipping.

|                       | Dashboard E                                                                                                    | vents Orde | ers Offers Ema | ails/Proofs Queues | Reports Settings | Admin                |                       | Se                                                                                                    |  |  |  |  |  |
|-----------------------|----------------------------------------------------------------------------------------------------|------------|----------------|--------------------|------------------|----------------------|-----------------------|----------------------------------------------------------------------------------------------------|--|--|--|--|--|
| 🛆 Notifications 🛛 💈 + | Shipping/Handli                                                                                                    | ng         |                |                    |                  |                      |                       |                                                                                                    |  |  |  |  |  |
| 莽 Settings +          | Name Dafatil Shirolog Scale                                                                                                    |            |                |                    |                  |                      |                       |                                                                                                    |  |  |  |  |  |
| 운 Workflows           | name: Default simpling Scale International: 0:00 Late Fee: 5:00 ♥ Rush retail fedex orders through bit: Yes ♥ We recommend selecting "res" so your customers that take advantage of "Next Day" shipping will received their orders "Next Day". |            |                |                    |                  |                      |                       |                                                                                                    |  |  |  |  |  |
| 战 Organizations       |                                                                                                    |            |                |                    |                  |                      |                       |                                                                                                    |  |  |  |  |  |
| 🗐 Tax & Shipping 👘 👘  | When Yes's searched you will be charged a 25% ruin fee on orders that your clustomers choose to ship FeeL.                                                                                                    |            |                |                    |                  |                      |                       |                                                                                                    |  |  |  |  |  |
| 🖬 🛛 Tax Rates         |                                                                                                    |            |                |                    |                  |                      |                       |                                                                                                    |  |  |  |  |  |
|                       |                                                                                                    |            |                |                    |                  |                      |                       |                                                                                                    |  |  |  |  |  |
| 🗇 Web Site 🛛 +        |                                                                                                    |            |                |                    |                  |                      |                       |                                                                                                    |  |  |  |  |  |
| 🖨 CORE Print          | CORE Print Closed by default on new events.)                                                                                                    |            |                |                    |                  |                      |                       |                                                                                                    |  |  |  |  |  |
|                       | Save       Add A Shipping Override         Tip: Click in the grid cells below to edit the amounts directly.         Standard Rates                                                                                                    |            |                |                    |                  |                      |                       |                                                                                                    |  |  |  |  |  |
|                       |                                                                                                    |            |                |                    |                  |                      |                       |                                                                                                    |  |  |  |  |  |
|                       | From                                                                                                    | 0.00       | To             | CORE Standard      | Online Standard  | Online Fedex NextDay | Online Fedex Saturday | Fedex Next Day                                                                                                    |  |  |  |  |  |
|                       | DELETE                                                                                                    | 0.00       | 10.00          | 2.00               | 2.00             | 35.00                | 0.00                  | If offering FedEx shipping you MUST select the option to "rush orders through<br>the lab", or your customer "WILL NOT" receive their orders "Next Day". |  |  |  |  |  |
|                       | DELETE                                                                                                    | 10.01      | 20.00          | 2.50               | 2.50             | 35.00                | 0.00                  |                                                                                                    |  |  |  |  |  |
|                       | DELETE                                                                                                    | 20.01      | 30.00          | 3.00               | 3.00             | 35.00                | 0.00                  |                                                                                                    |  |  |  |  |  |
|                       | DELETE                                                                                                    | 30.01      | 40.00          | 3.50               | 3.50             | 35.00                | 0.00                  |                                                                                                    |  |  |  |  |  |
|                       | DELETE                                                                                                    | 40.01      | 50.00          | 4.00               | 4.00             | 35.00                | 0.00                  |                                                                                                    |  |  |  |  |  |
|                       | DELETE                                                                                                    | 50.01      | 60.00          | 4.50               | 4.50             | 35.00                | 0.00                  |                                                                                                    |  |  |  |  |  |
|                       | SAVE                                                                                                    | 00.01      | 24000.00       | 5.00               | 5.00             | 35.00                | 0.00                  |                                                                                                    |  |  |  |  |  |
| L                     |                                                                                                    |            |                |                    |                  |                      |                       |                                                                                                    |  |  |  |  |  |